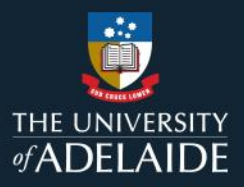

1

# **Course enrolment for Casuals**

### **Information Guide**

Follow the steps below to enrol into a course identified by your line manager:

- 1. If you are not connected to the University network, please connect to GlobalProtect VPN.
- 2. If you are already logged in, you can also find all learning available through the "Find Learning", search for

the course recommended by your manager <u>or</u> click in the **arrow button** to see all learning available.

When completing a course as part of Induction you can also:

- 1. Refer to the **links** in the **<u>Induction Courses</u>** webpage.
- 2. Login to <u>MyLearning</u>.
- 3. Click Enrol to access the Course.
- 4. Launch the course to begin your learning.

Note:

• If your line manager has enrolled you for a course, you will receive an email with the link to the course. **Click to Launch** to access your learning.

Please refer to the following page for a visual representation of the above instructions.

If you continue to encounter an error or issue, please contact the <u>HR Service Centre</u> (8313 1111).

| Staff Learning Manag                                                                                                    | ement System                                      | MyLearning Information Guides | Effective Date: | 12 Sept. 2023 | Version 2.1 |
|----------------------------------------------------------------------------------------------------|---------------------------------------------------|-------------------------------|-----------------|---------------|-------------|
| Authorised by                                                                                                    | Authorised by Director Organisational Performance |                               | Review Date:    | 20 June 2024  | Page 1 of 3 |
| Warning This process is uncontrolled when printed. The current version of this document is available on the HR Website. |                                                   |                               |                 |               |             |

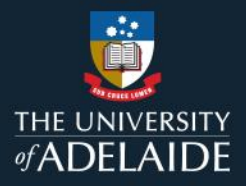

## **Course enrolment for Casuals**

### Information Guide (visual)

Follow the steps below to enrol into a course identified by your line manager:

- 1. If you are <u>not</u> connected to the University network, please <u>connect to GlobalProtect VPN</u>.
- 2. If you are already logged in, you can also find all learning available through the "Find Learning", search for

the course recommended by your manager or click in the arrow button to see all learning available.

|                                             | Find Learning                                                                                                    |  |  |
|---------------------------------------------|----------------------------------------------------------------------------------------------------|--|--|
| Enter Search Keyw                           | ord                                                                                                    |  |  |
| Advanced Search                             |                                                                                                    |  |  |
| implayee Self Service                       | Find Learning ŵ Q 🗄                                                                                                    |  |  |
|                                             | Enter Search Keyword  Advanced Search                                                                                                    |  |  |
| earning Type                                | 5 search results                                                                                                    |  |  |
| Canvas Learning<br>Scheduled Learning Class | Workshop - Responding to Sexual Misconduct<br>S Course ★★★★★                                                                                                    |  |  |
| lass Location                               | Already Enrolled<br>This tailored workshop will build on the foundational knowledge delivered in the online Ethics and integrity modules and encourage a thorough understanding of the application of the content.                                               |  |  |
| Australia                                   | Conflict of Interest                                                                                                    |  |  |
| No Country                                  | S Course * * * * *                                                                                                    |  |  |
| ategory                                     | 1 Offering available<br>Coefficts of Interest must be identified, declared and appropriately managed. When conflicts of Interest are not deall with appropriately, the integrity of the university can be damaged, along with the reputations of those involved. |  |  |
| No Category                                 | Hedrestandies Deues Descand Polationships                                                                                                    |  |  |
| pcoming Classes                             | Course ★★★★★                                                                                                    |  |  |
| Anvtime                                     | 1 Offering available                                                                                                    |  |  |
| Next 30 Davs                                | This online course aims to educate University staff to understand what to do if you witness inappropriate conduct at the University                                                                                                    |  |  |
| Next 60 Days                                | Sexual Harassment and Sexual Assault – What are the drivers and how can staff respond                                                                                                    |  |  |
| Next 90 Days                                | Sexual naroshimi anu sexual Assauli – vinat ale ule unversi anu nuv can sian respondi<br>S coursis ★★★★                                                                                                    |  |  |
|                                             | 1 Offering available                                                                                                    |  |  |
|                                             | This online course aims to educate University staff about sexual harassment and sexual assault, the drivers, how staff can respond and the policies and practices within the University of Adelaide.                                                             |  |  |
| ating                                       |                                                                                                    |  |  |
| <b>ating</b><br>0 rating                    | Working with Integrity                                                                                                    |  |  |
| <b>ating</b><br>O rating                    | Working with Integrity<br>♥ ♥ Course ★★★★★★                                                                                                    |  |  |
| <b>ating</b><br>O rating                    | Working with Integrity<br>Scourse ★★★★★<br>Aready Envolved                                                                                                    |  |  |

| Staff Learning Management System MyLearning Information Guides Effective Date: 12 Sept. 2023 Version 2.1 |                                                                                                    |              |              |             |
|----------------------------------------------------------------------------------------------------|----------------------------------------------------------------------------------------------------|--------------|--------------|-------------|
| Authorised by                                                                                            | Director Organisational Performance                                                                             | Review Date: | 20 June 2024 | Page 2 of 3 |
| Warning                                                                                                  | This process is uncontrolled when printed. The current version of this document is available on the HR Website. |              |              |             |

When completing a course as part of Induction you can also:

1. Refer to the **links** in the **<u>Induction Courses</u>** webpage.

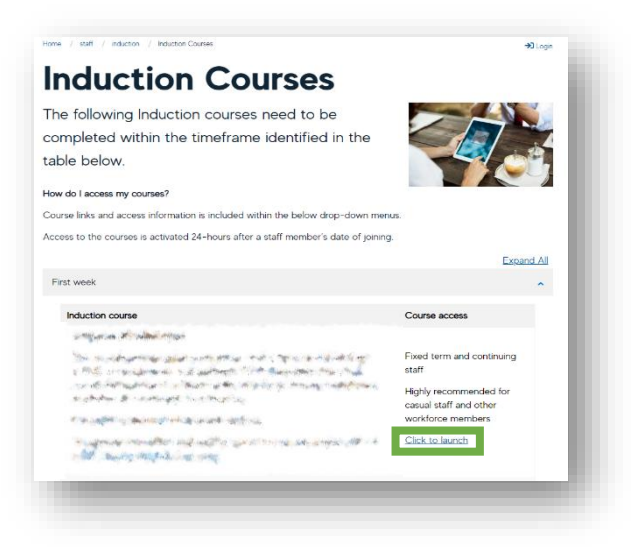

#### 2. Login to MyLearning.

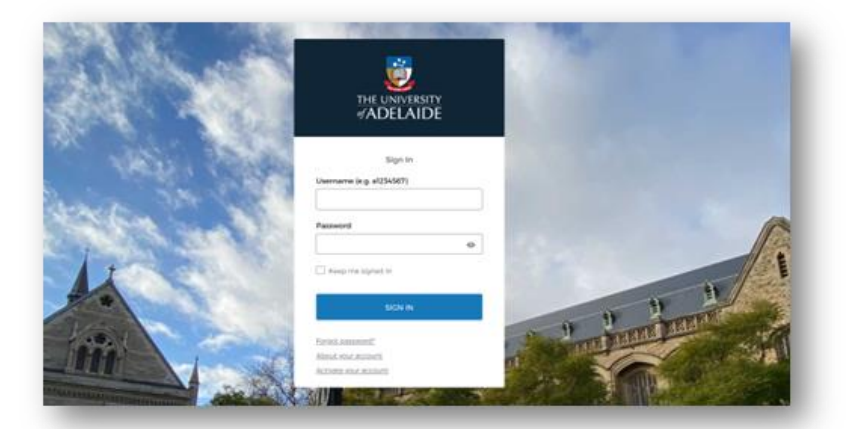

3. Click Enrol to access the Course.

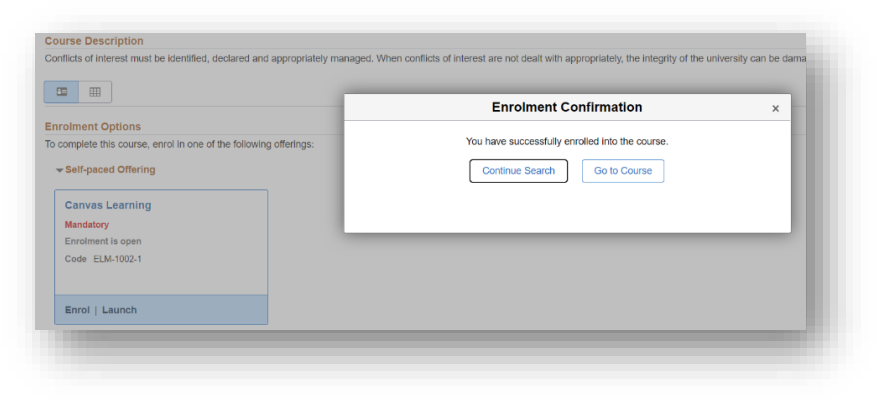

4. Launch the course to begin your learning.

| • Co | onflict of Interest                                       | Complete all items |
|------|-----------------------------------------------------------|--------------------|
| P    | Conflict of Interest_UoA<br>100 pts   Score at least 80.0 |                    |

If you continue to encounter an error or issue, please contact the <u>HR Service Centre</u> (8313 1111).

| Staff Learning Management System MyLearning Information Guides Effect                                                   |                                     |  | 12 Sept. 2023 | Version 2.1 |  |
|----------------------------------------------------------------------------------------------------|-------------------------------------|--|---------------|-------------|--|
| Authorised by                                                                                                    | Director Organisational Performance |  | 20 June 2024  | Page 3 of 3 |  |
| Warning This process is uncontrolled when printed. The current version of this document is available on the HR Website. |                                     |  |               |             |  |

3